## USER'S MANUAL

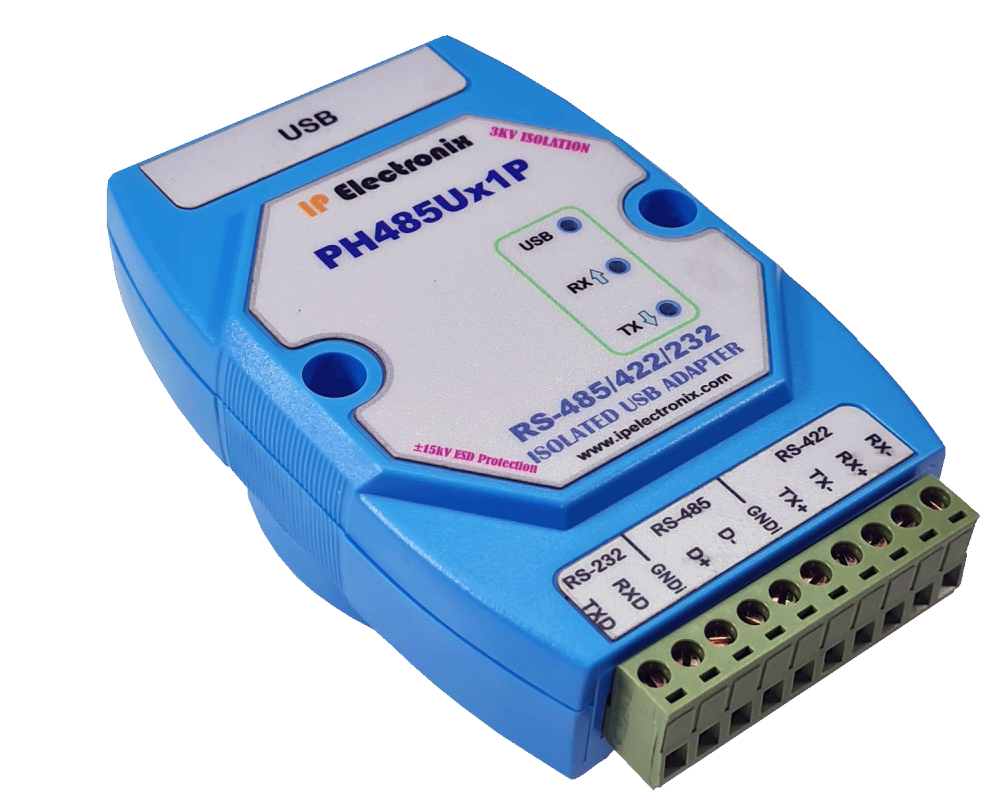

## PH485Ux1P

RS-232, RS-485 and RS-422 ISOLATED USB ADAPTER

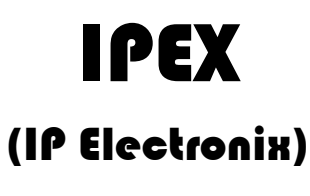

18 December 2023

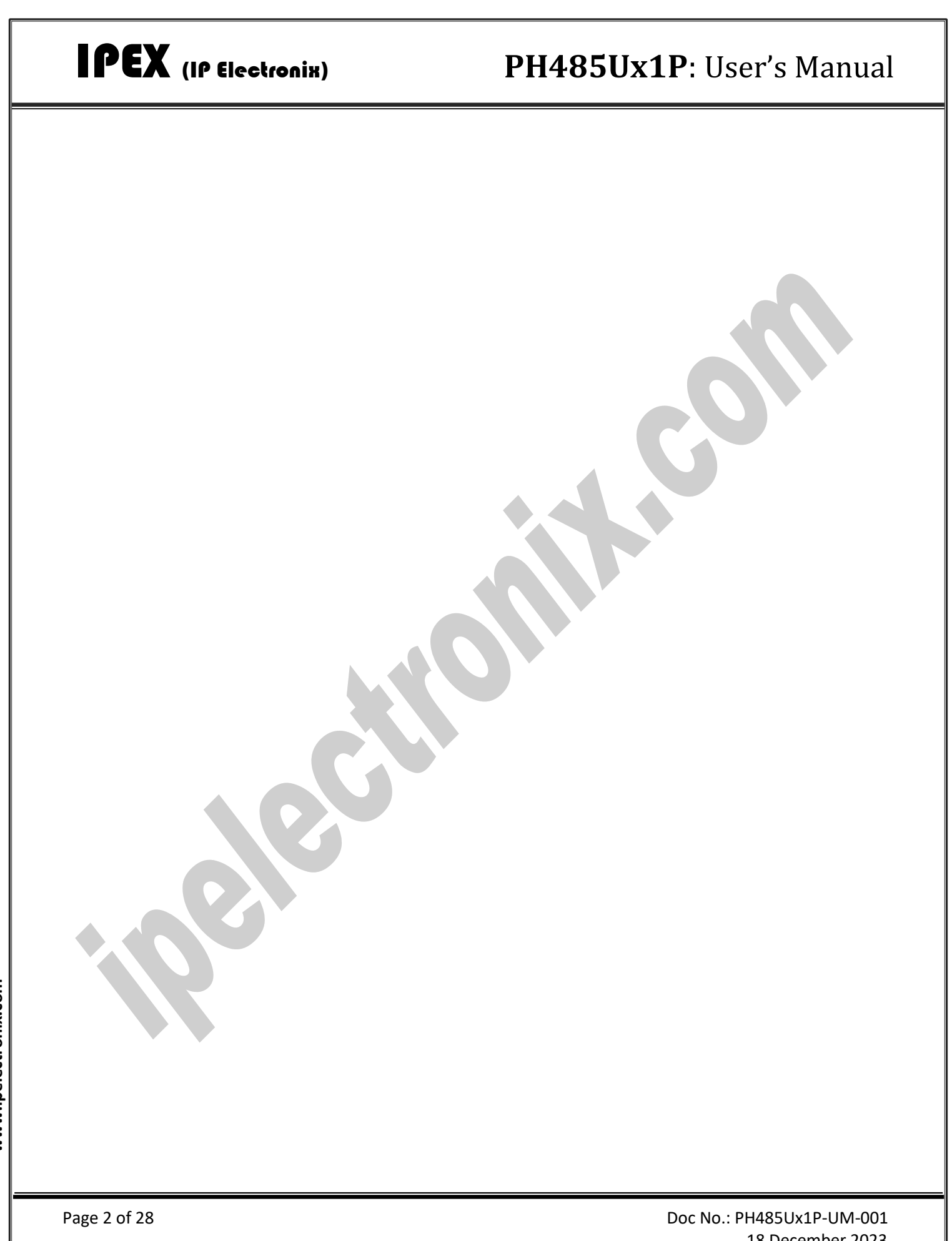

#### CONTENTS

| 1.  | INTRODUCTION                                 |
|-----|----------------------------------------------|
| 2.  | SPECIFICATIONS                               |
| 3.  | PACKAGE CHECKLIST                            |
| 4.  | TOP VIEW                                     |
| 5.  | BOTTOM VIEW                                  |
| 6.  | FRONT VIEW                                   |
| 7.  | BACK VIEW7                                   |
| 8.  | INSTALLATION ON WINDOWS                      |
| 9.  | MANUAL INSTALLATION ON WINDOWS               |
| 10. | CHANGING COM PORT NUMBER                     |
| 11. | IDENTIFYING DEVICE PORTS COM NUMBER          |
| 12. | RS-232/485/422 SERIAL PORT PIN CONFIGURATION |
| 13. | RS-485 CONNECTING METHODS                    |
| 14. | RS-422 CONNECTING METHODS                    |
| 15. | RS-232 CONNECTING METHODS                    |
| 16. | GUARANTEE                                    |
| 17. | TECHNICAL SUPPORT                            |

#### **1. INTRODUCTION**

**IPEX PH485Ux1P** is a USB Adapter that provides a Serial COM Port via its USB connection and is compatible with RS-485 standard devices differential (Data+ & Data-); RS-422 standard devices differential (TX+, TX- & RX+, RX-) signals; and RS-232 standard devices RxD and TxD signals. **PH485Ux1P** is fully Plug & Play a and enables your laptop or workstation with the ability to communicate between a USB port and a RS-232/RS-485/RS-422 serial peripheral with baud-rate from 300bps to 230400bps.

**PH485Ux1P** supports Point-to-Point and Point-to-Multi Point Party Line network topologies. Since RS-485 is a Half-Duplex standard, switching between Transmit and Receive is doing automatically and no further signal (such as RTS) is required.

Any external power supply is not required, as **PH485Ux1P** takes its power from the USB Bus.

Protection against Surge, ESD and EMI is considered in its design and also has 3kV isolation between USB and RS-232/RS-485/RS-422 sides.

**PH485Ux1P** is designed for industrial usage and is useful for Industrial Automation, Telecommunications, SCADA Systems and DCS Systems ...

**PH485Ux1P** comes complete with drivers for Microsoft Windows. Drivers are also available for Linux, Mac OS and Android.

#### **2. SPECIFICATIONS**

- USB to RS-232, RS-485 and RS-422 Bidirectional Converter;
- Hi-Speed USB 2.0 supported (up to 480 Mbps);
- Number of Ports: #1 RS-232/RS-485/RS-422 Serial Port, #1 USB Port;
- Adds #1 COM Port to the PC;
- Fully Plug & Play;
- RS-232 Signal: RxD, TxD, GND;
- RS-485 Signal: Data+, Data-, GND;
- **RS-422 Signal:** TX+, TX-, RX+, RX-, GND;
- Maximum Communication Distance (RS-485/422): 1200m (4000 feet);
- Loading: RS-485 and RS-422 Side up to 32 Nodes are supported;
- Bus-Powered (No External Power Supply Required);
- Serial Transmission Speed Up to 921.6 kbps;
- Isolation Protection: 3kV Instantaneous, 500V DC continuous;
- Serial Standard: Meets or Exceeds the Requirements of RS-485/RS-422 Standards;
- RS-232/RS-485/422 Parity: Even, Odd, None, Mark and Space; Selectable;
- Driver Supported: Microsoft Windows, Linux, Mac OS and Android (32 & 64 Bits) Operating Systems;
- USB (Green) LED Indicator;
- Transmit (Blue) and Receive (Yellow) LED Indicator;
- ESD Protection: RS-232/485/422 Bus-Pin ESD Protection Exceeds ±15 kV Using Human-Body Model (HBM);
- Dimensions: 26mm x 71.6mm x 122 mm (1.03in x 2.8in x 4.82in);
- Operating Temperature: -10°C to +70°C (+14°F to +158°F);
- 1 Year Guarantee and 5 Years Support.

#### **3. PACKAGE CHECKLIST**

Before installing the PH485Ux1P, verify that the package contains the following items:

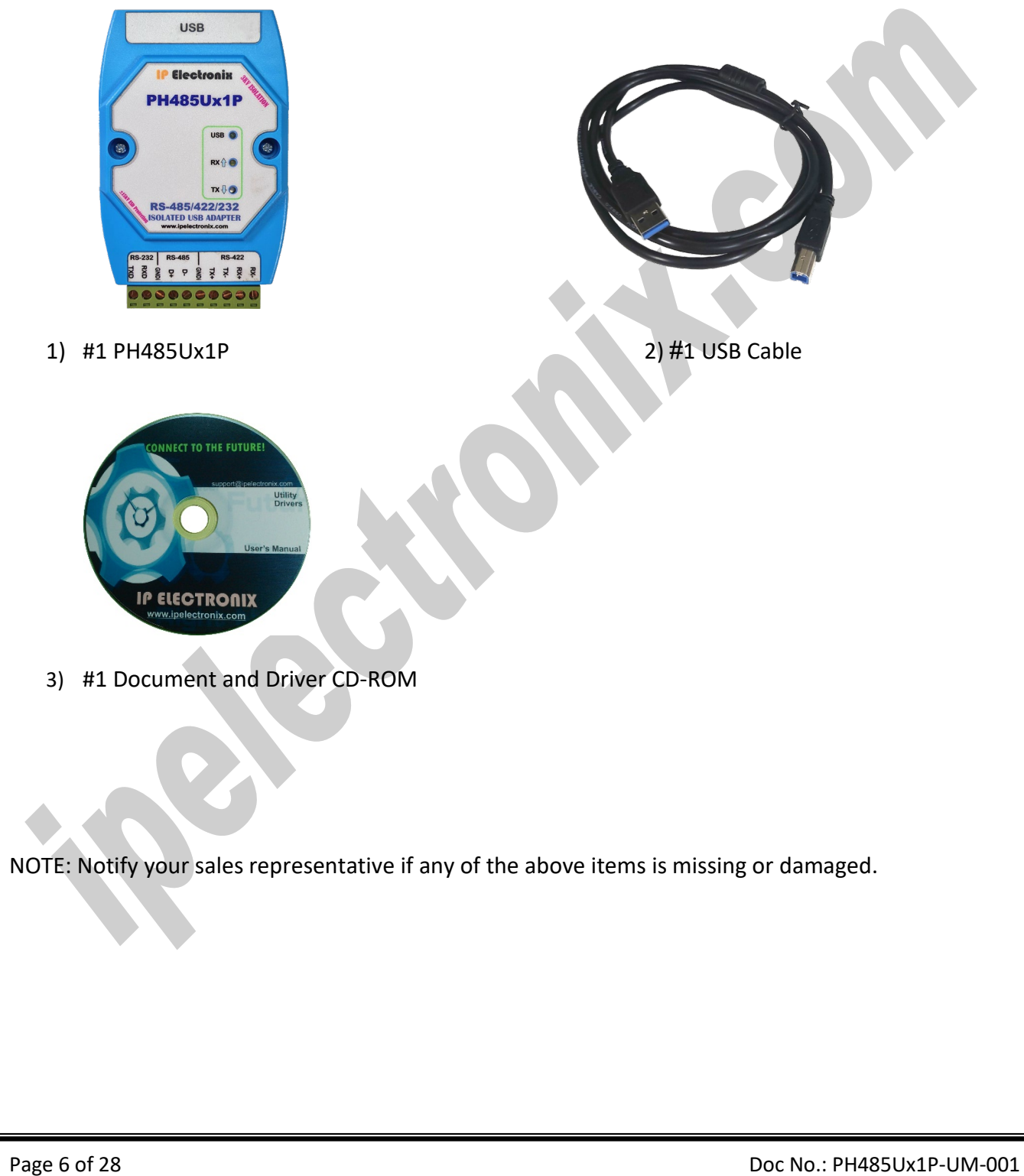

#### PH485Ux1P: User's Manual

#### 4. TOP VIEW

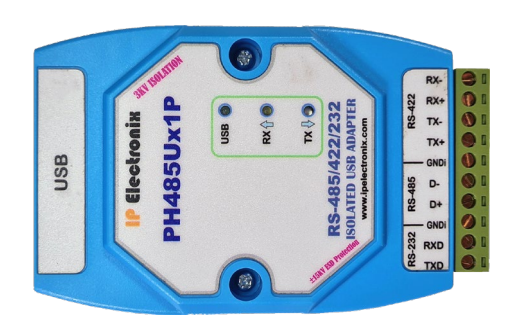

#### **5. BOTTOM VIEW**

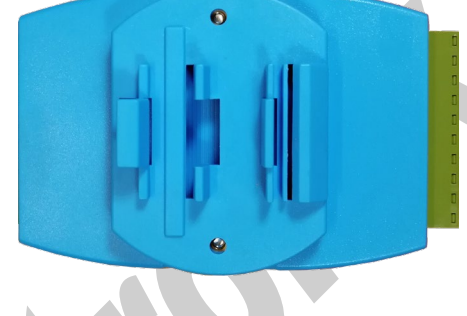

#### 6. FRONT VIEW

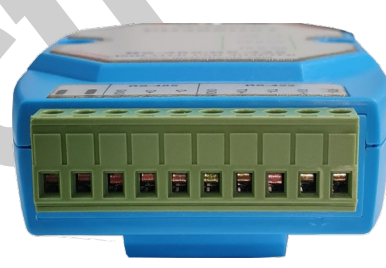

#### 7. BACK VIEW

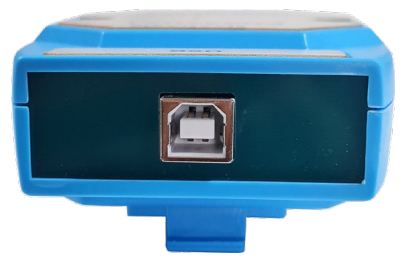

#### PH485Ux1P: User's Manual

#### 8. INSTALLATION ON WINDOWS

After you plug PH485Ux1P to USB port, you can see new device in the Device Manager window as below:

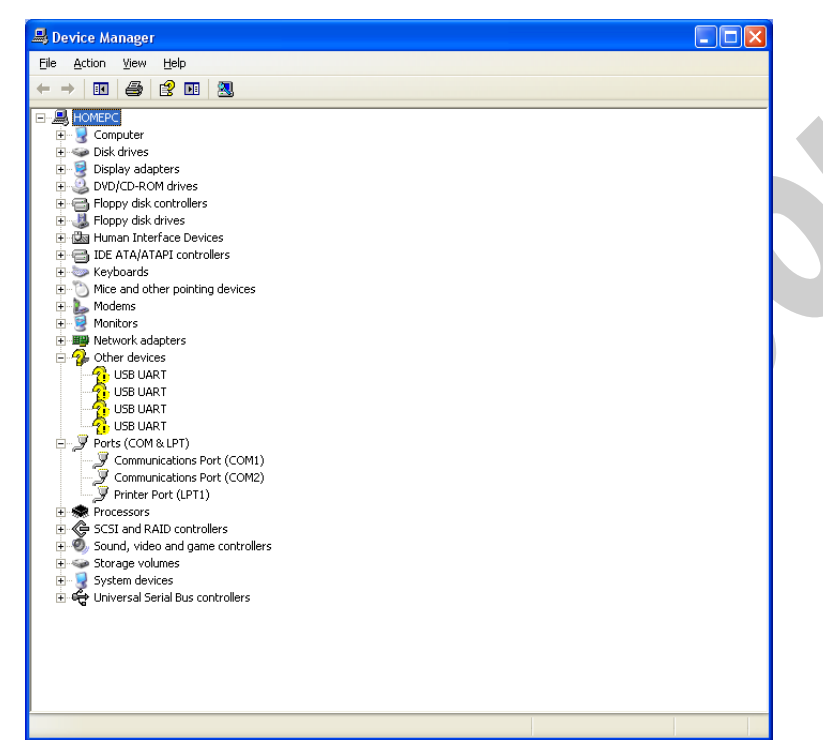

(To run Device Manager, right click on My Computer, select Properties and then select Hardware tab, finally click on Device Manager button like following picture or simply use "WIN-KEY + R" and then type DEVMGMT and press Enter)

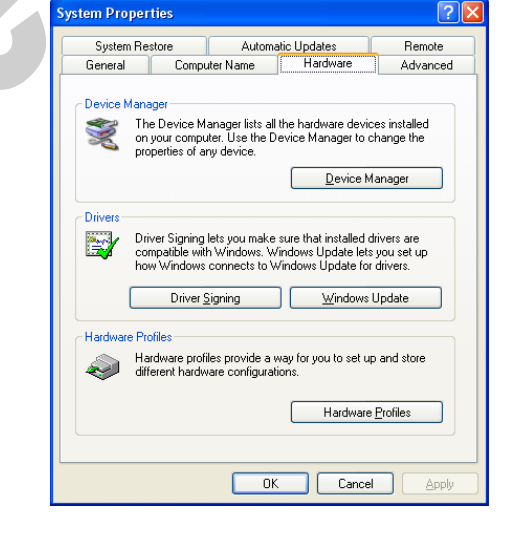

#### PH485Ux1P: User's Manual

However, installation progress will be start automatically, and following window will be seen,

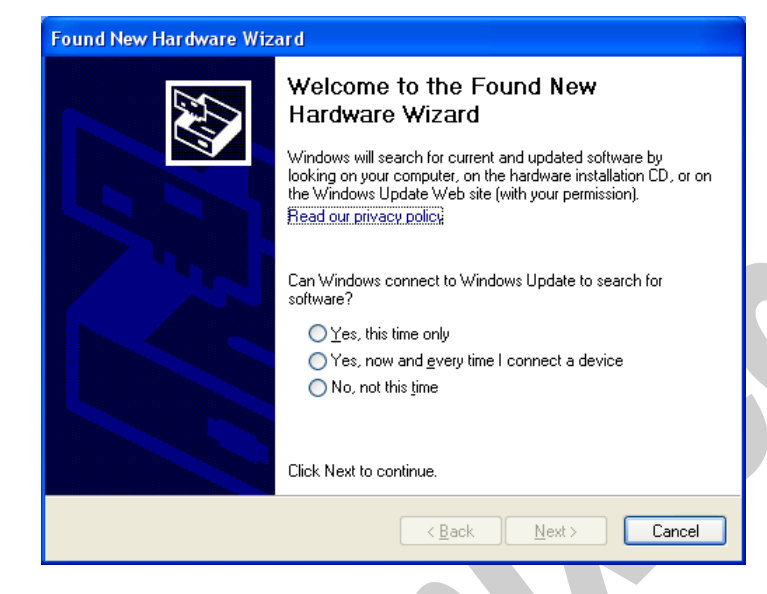

Select option "No, not this time" and then click "Next",

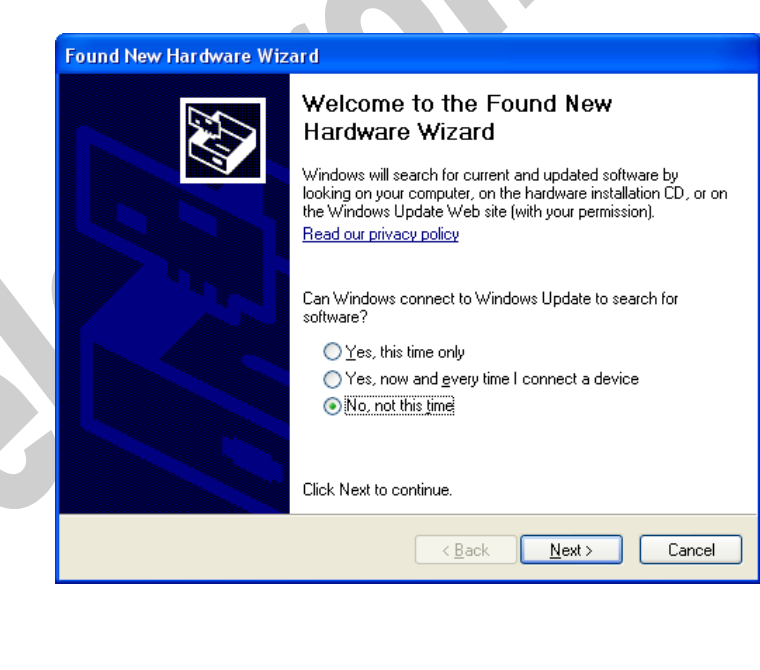

## IPEX (IP Electronix) PH485Ux

Select "Install from a list or specific location (Advanced)" and click "Next",

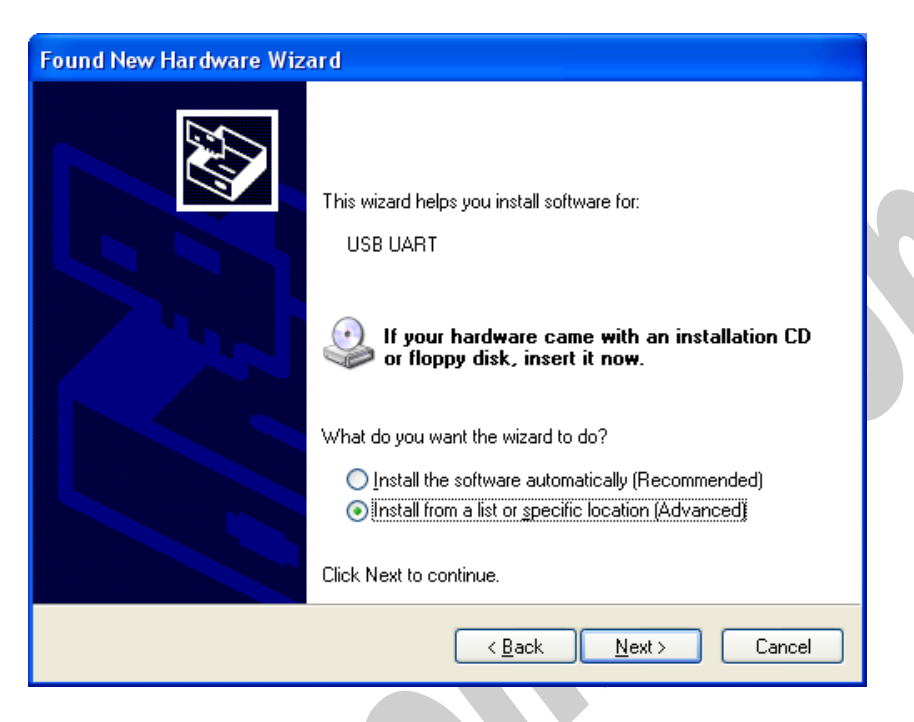

Select "Include this location in the search:" and click on "Browse",

| Please choose your search and installation options.                                                                                                    |
|----------------------------------------------------------------------------------------------------|
| Search for the best driver in these locations.                                                                                                    |
| Use the check boxes below to limit or expand the default search, which includes local<br>paths and removable media. The best driver found will be installed. |
| Search removable media (floppy, CD-ROM)                                                                                                    |
| ✓ Include this location in the search:                                                                                                    |
| C:\Drivers\                                                                                                    |
| ○ Don't search. I will choose the driver to install.                                                                                                    |
| Choose this option to select the device driver from a list. Windows does not guarantee t<br>the driver you choose will be the best match for your hardware.  |
| < <u>B</u> ack <u>N</u> ext > Cancel                                                                                                    |

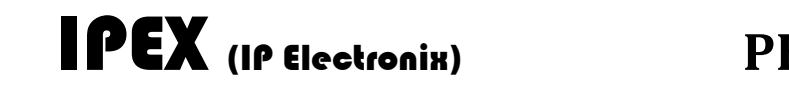

Select "Driver Folder" on the Installation CD and click OK.

|                       | Browse For Folder                                                                                                    |
|-----------------------|----------------------------------------------------------------------------------------------------|
|                       | Select the folder that contains drivers for your hardware.                                                                                                    |
|                       | To view any subfolders, click a plus sign above.                                                                                                    |
| Now, click on "Next", |                                                                                                    |
| Found Nev             | v Hardware Wizard                                                                                                    |
| Please                | choose your search and installation options.                                                                                                    |
| ⊙ <u>s</u>            | earch for the best driver in these locations.                                                                                                    |
| U<br>p.               | se the check boxes below to limit or expand the default search, which includes local<br>ths and removable media. The best driver found will be installed.<br>Search removable <u>m</u> edia (floppy, CD-ROM)<br>Include this location in the search: |
|                       | P:\Driver  Browse                                                                                                    |
|                       | on't search. I will choose the driver to install.<br>noose this option to select the device driver from a list. Windows does not guarantee that                                                                                                    |
|                       | e driver you choose will be the best match for your hardware.                                                                                                    |
|                       | < <u>B</u> ack <u>N</u> ext > Cancel                                                                                                    |
|                       |                                                                                                    |
|                       |                                                                                                    |
|                       |                                                                                                    |
|                       |                                                                                                    |
| Page 11 of 28         | Doc No.: PH485Ux1P-UM-001                                                                                                    |

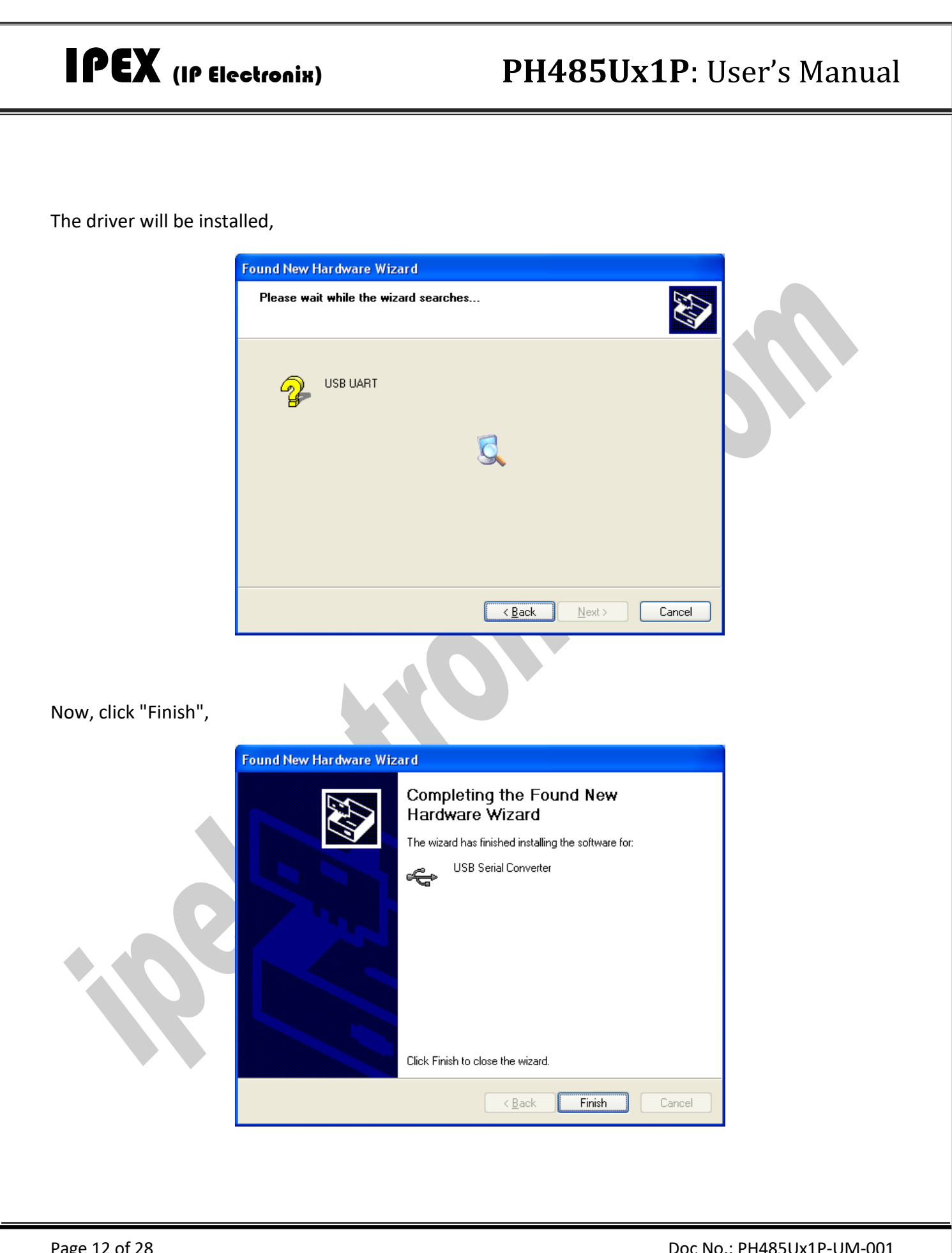

www.ipelectronix.com

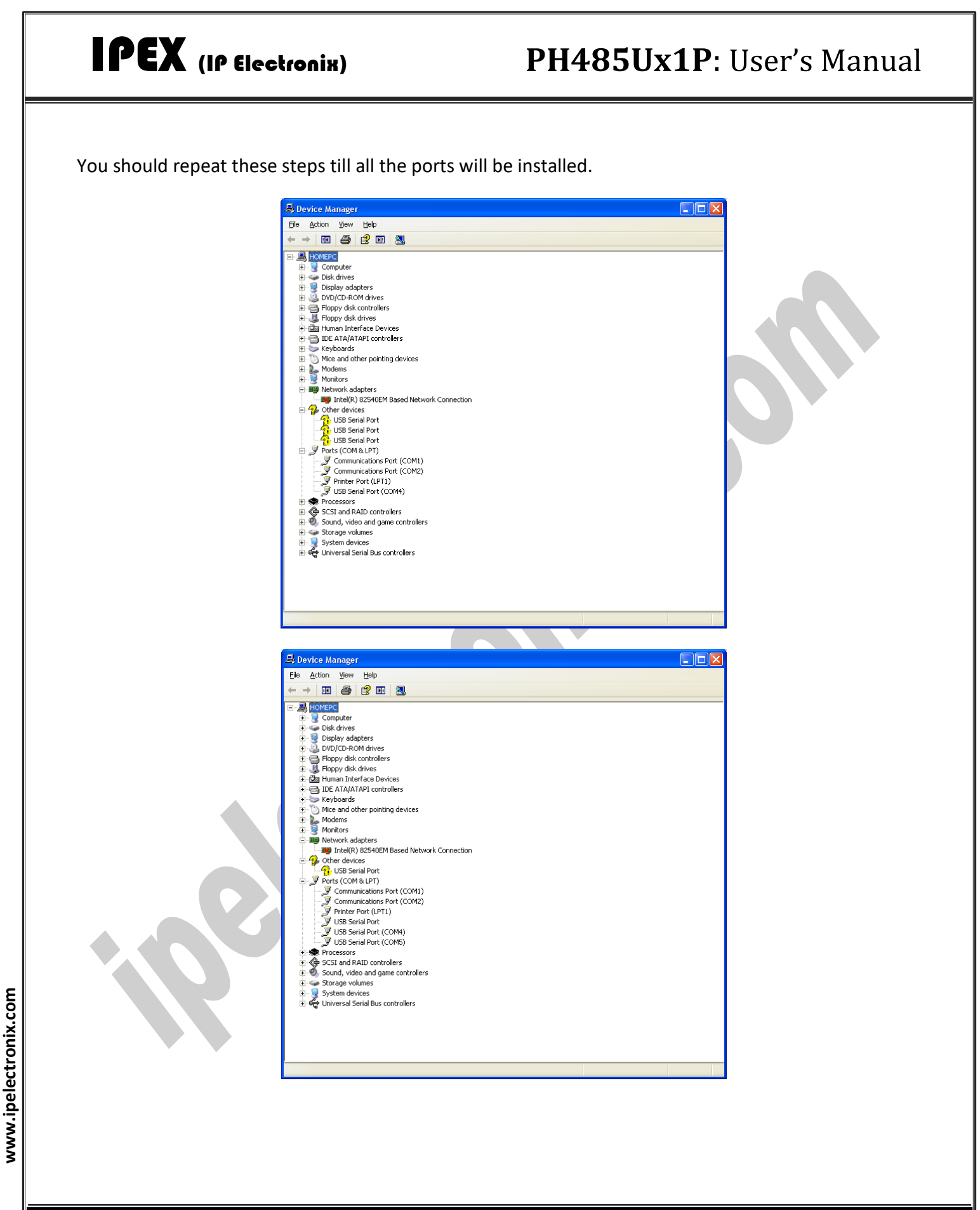

#### PH485Ux1P: User's Manual

| 0.0               |
|-------------------|
| $\leftrightarrow$ |
|                   |

After finishing installation, you should see "USB Serial Port" in "Ports (COM&LPT)" section of Device Manager.

#### 9. MANUAL INSTALLATION ON WINDOWS

If the installation procedure is not started after you plug the device to your computer you can install the driver manually as follow:

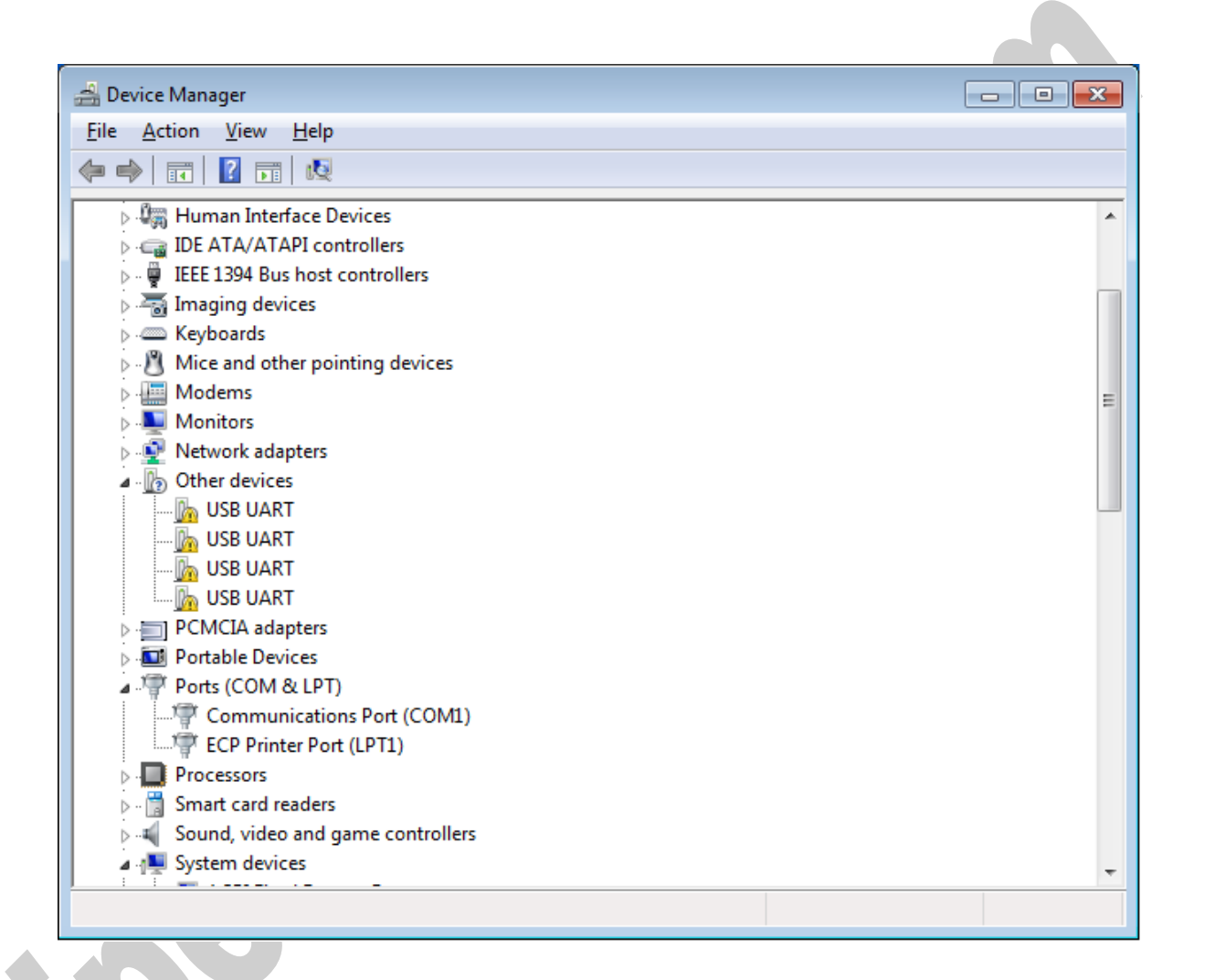

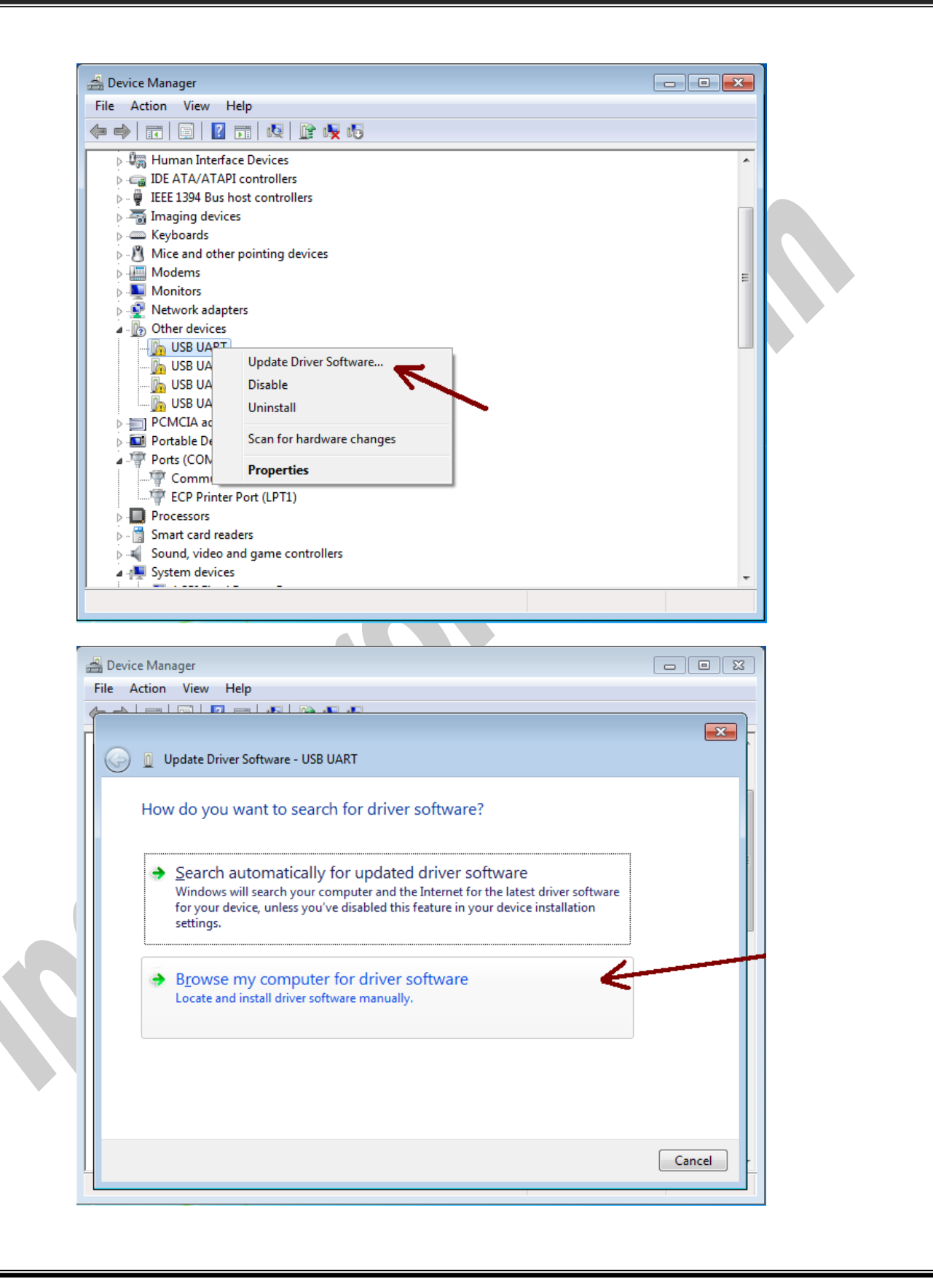

www.ipelectronix.com

Page 16 of 28

Doc No.: PH485Ux1P-UM-001 18 December 2023

#### PH485Ux1P: User's Manual

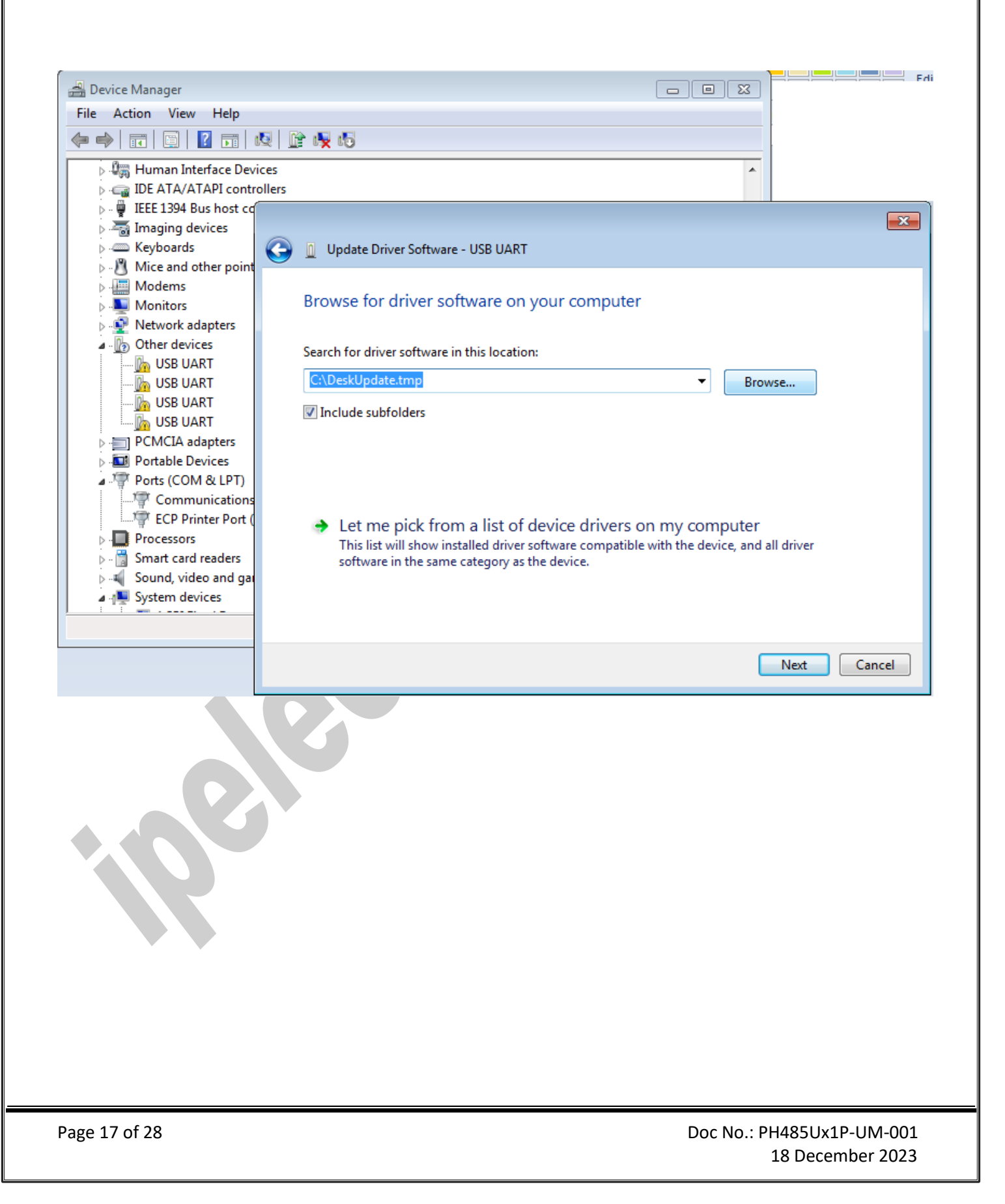

#### PH485Ux1P: User's Manual

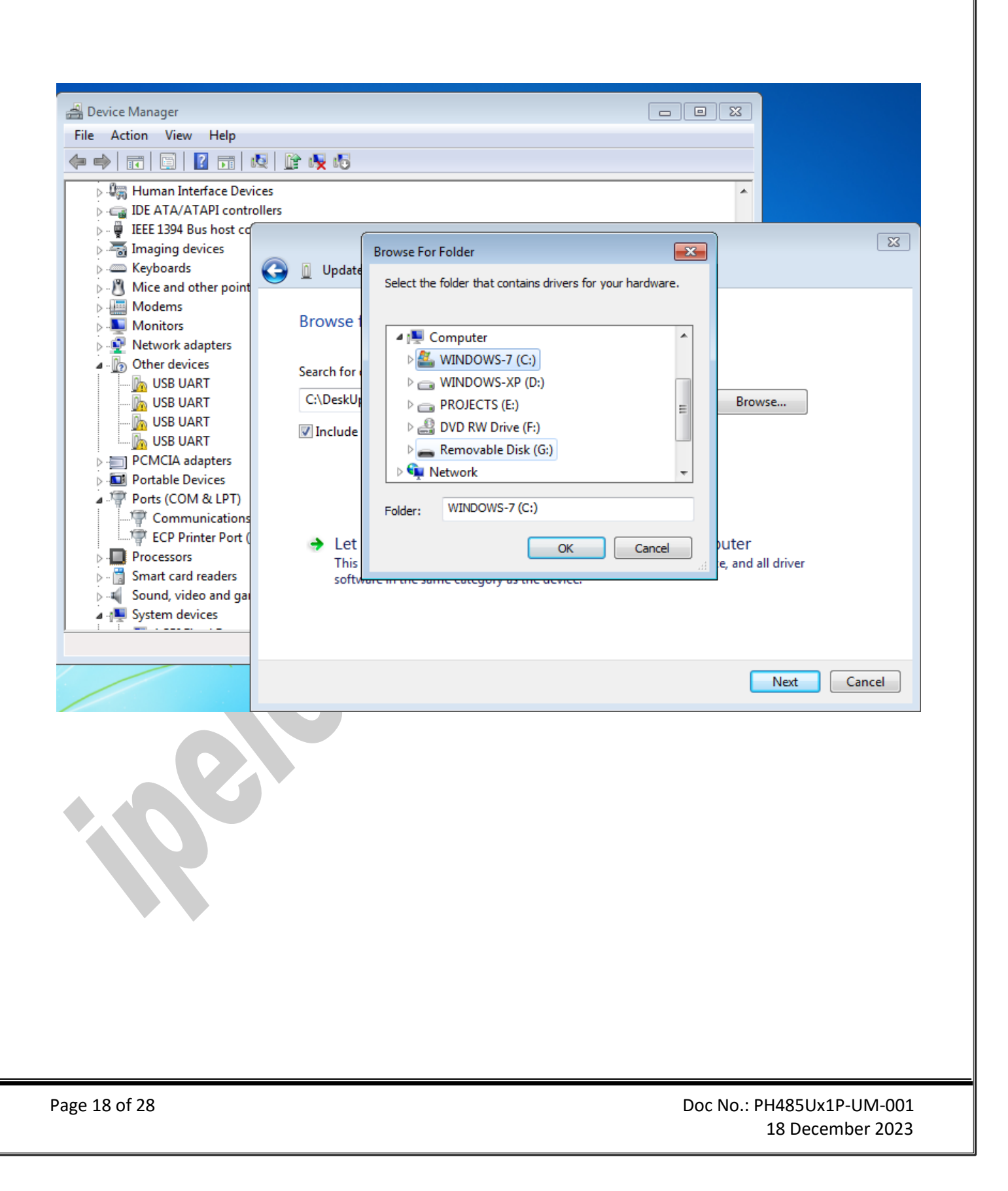

#### PH485Ux1P: User's Manual

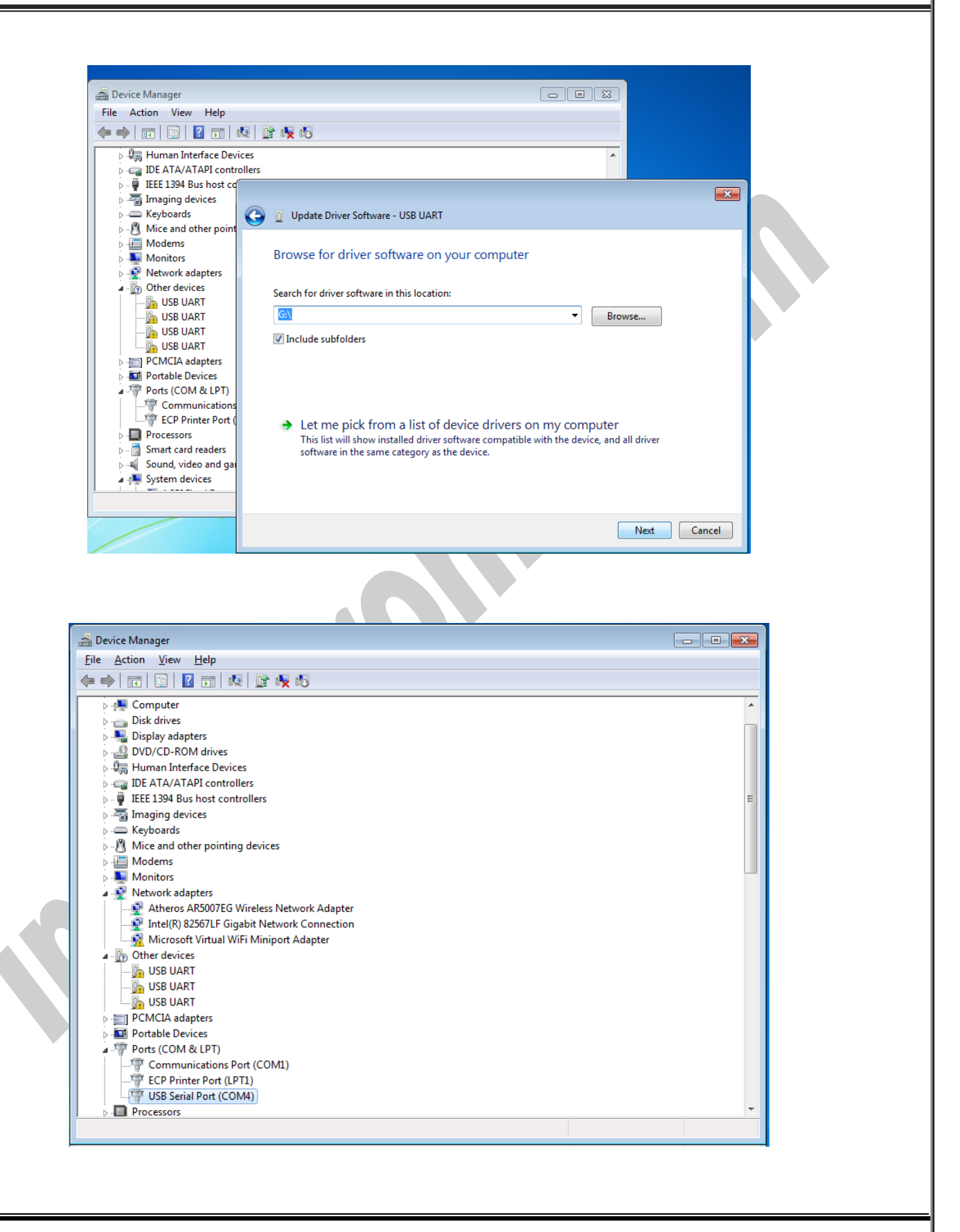

Doc No.: PH485Ux1P-UM-001 18 December 2023

#### PH485Ux1P: User's Manual

| 0 0 1 14           |                                                                      |       |
|--------------------|----------------------------------------------------------------------|-------|
| File Action        | iger<br>View Help                                                    |       |
|                    |                                                                      |       |
| A 🚽 OMID-F         |                                                                      |       |
| 🕟 🔊 Bat            |                                                                      |       |
| ⊳-jt Co<br>⊳-, Dis | 🕞 📱 Update Driver Software - USB Serial Converter                    |       |
| 🛛 🖣 Dis            |                                                                      |       |
| ⊳ 🔐 DV             | Windows has successfully updated your driver software                | =     |
| DE Car             |                                                                      |       |
| ⊳ · 🚆 IEE          | Windows has finished installing the driver software for this device: |       |
| ⊳                  | LISB Serial Converter                                                |       |
| Mi                 |                                                                      |       |
| ⊳ - <b>N</b> IC    |                                                                      |       |
| a 👰 Ne             |                                                                      |       |
|                    |                                                                      |       |
|                    |                                                                      |       |
| ⊿ <u>[}</u> Otl    |                                                                      |       |
|                    |                                                                      |       |
| <u>ba</u>          |                                                                      |       |
|                    |                                                                      |       |
| ⊳ 🛄 Po             |                                                                      | Close |
|                    | Communications Port (COM1)                                           |       |
|                    |                                                                      |       |
|                    |                                                                      |       |
|                    |                                                                      |       |

#### **10. CHANGING COM PORT NUMBER**

To change COM Port Number, right click on the USB COM Port on Device Manager and select properties,

| 🚔 Device Manager                                                                                                    |   |
|----------------------------------------------------------------------------------------------------|---|
| File Action View Help                                                                                                    |   |
|                                                                                                    |   |
| Disk drives     Just drives     Just drives     DVD/CD-ROM drives     Just Human Interface Devices                                  | Â |
| IDE ATA/ATAPI controllers     IEEE 1394 Bus host controllers     Temping devices                                                    |   |
| <ul> <li>Keyboards</li> <li>Mice and other pointing devices</li> <li>Modems</li> <li>Monitors</li> <li>Network adapters</li> </ul>  |   |
| <ul> <li>PCMCIA adapters</li> <li>Portable Devices</li> <li>Ports (COM &amp; LPT)</li> <li>Communications Port (COM1)</li> </ul>    | E |
| CCP Printer Port (LPT1)     USB Serial Port (COM4)     USB Serial Port (COM5)     USB Serial Port (COM6)     USB Serial Port (COM7) |   |
| Processors     Smart card readers     Sound, video and game controllers     Suttem devices                                          |   |

# **IPEX (IF Electronix) PH485Ux1P**: User's Manual

| File Action View Help                     |                           |     |   |
|-------------------------------------------|---------------------------|-----|---|
|                                           | ` 🙀 🗗                     |     |   |
| Disk drives                               |                           | ·   |   |
| Display adapters                          |                           |     |   |
| DVD/CD-ROM drives                         |                           |     |   |
| Human Interface Devices                   |                           |     |   |
| DE ATA/ATAPI controllers                  |                           |     |   |
| IEEE 1394 Bus host controller             |                           |     |   |
| Imaging devices                           |                           |     |   |
| Keyboards                                 |                           |     |   |
| Manager                                   | ces                       |     |   |
| Modems                                    |                           |     |   |
| Network adapters                          |                           |     |   |
|                                           |                           |     |   |
| Portable Devices                          |                           |     |   |
| Ports (COM & LPT)                         |                           | _   |   |
| Communications Port (C                    | OM1)                      | =   | 1 |
| ECP Printer Port (LPT1)                   |                           |     | 1 |
| USB Serial Port (COM4                     |                           |     | 1 |
| USB Serial Port (COM5                     | Update Driver Software    |     | 1 |
| USB Serial Port (COM6                     | Disable                   |     | 1 |
| USB Serial Port (COM7                     | Uninstall                 |     | 1 |
| Processors                                |                           |     | 1 |
| Smart card readers                        | Scan for hardware changes |     | 1 |
| 🦻 📲 Sound, video and game co              | Properties                |     |   |
| System devices                            |                           |     |   |
| Universal Serial Bus controlle            | S                         |     |   |
| <u> </u>                                  |                           | · · | 1 |
| Opens property sheet for the current sele | ction.                    |     | 1 |
|                                           |                           |     |   |
|                                           |                           | *   |   |
| ing:                                      |                           |     |   |
|                                           |                           |     |   |

#### Select port setting:

|   | USB Serial Port (COM4) Properties    |
|---|--------------------------------------|
|   | General Port Settings Driver Details |
|   | <u>B</u> its per second: 9600 ▼      |
|   | Data bits: 8                         |
|   | Parity: None                         |
|   | Stop bits: 1                         |
|   | Elow control: None                   |
|   | Advanced Restore Defaults OK Cancel  |
| l |                                      |
|   |                                      |

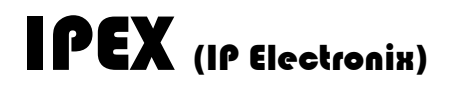

And then click on "advanced...",

| COM Port Number: COM4                                                                                                    | •                         | ОК |
|----------------------------------------------------------------------------------------------------|---------------------------|----|
| USB Transfer Sizes<br>Select lower settings to correct performance problems at lo<br>Select higher settings for faster performance. | Cancel                    |    |
| Receive (Bytes):         4096 ▼           Transmit (Bytes):         4096 ▼                                                          |                           |    |
| BM Options                                                                                                    | Miscellaneous Options     |    |
| Select lower settings to correct response problems.                                                                                 | Serial Enumerator         |    |
| Latency Timer (msec):                                                                                                    | Serial Printer            |    |
|                                                                                                    | Cancel If Power Off       |    |
| Timeouts                                                                                                    | Event On Surprise Removal |    |
| Minimum Read Timeout (msec):                                                                                                    | Set RTS On Close          |    |
|                                                                                                    |                           |    |

Now, you can choose a number from COM Port Number section and finally click ok.

| Advanced Settings for COM4    |                 |   |                               | ? 🔀          |
|-------------------------------|-----------------|---|-------------------------------|--------------|
| COM Part Number               | [               |   | 1                             |              |
| COM Port Number:              | COM4            | • |                               | ОК           |
|                               | COM1 (in use)   |   | 1                             |              |
| USB Transfer Sizes            | COM2            |   |                               | Cancel       |
| Select lower settings to corr | COM3 (in use)   | = | d rates.                      |              |
| 2                             | COM4            |   |                               | Defaults     |
| Select higher settings for fa | S COMS (in use) |   |                               |              |
|                               | COMB (in use)   |   |                               |              |
| Receive (Bytes):              | COMP (IT use)   |   |                               |              |
|                               | COM9            |   |                               |              |
| Transmit (Butas)              | COM10           |   |                               |              |
| transmit (bytes):             | COM11           |   |                               |              |
|                               | COM12           |   |                               |              |
|                               | COM13           |   |                               |              |
| BM Options                    | COM14           |   | Miscellaneous Options         |              |
| Select lower settings to corr | e COM15         |   |                               |              |
|                               | COM16           |   | Serial Enumerator             | $\checkmark$ |
|                               | COM17           |   | Carriel Drinter               |              |
| Latency Timer (msec):         | COM18           |   | Serial Printer                |              |
|                               | COM19           |   | Capcel If Power Off           |              |
|                               | COM20           |   | Concerti Power Off            |              |
| Timeouts                      | COM21           |   | Event On Surprise Removal     |              |
|                               | COM22<br>COM23  |   |                               |              |
| Minimum Read Timeout (mse     | COM24           |   | Set RTS On Close              |              |
|                               | COM25           |   |                               |              |
| Minimum Write Timeout (ms     | COM26           |   | Disable Modem Ctrl At Startup |              |
| in the fine out (inst         | COM27           |   |                               |              |
|                               | COM28           |   |                               |              |
|                               | COM29           |   |                               |              |
|                               | COM30           | - |                               |              |

#### 11. IDENTIFYING DEVICE PORTS COM NUMBER

To identify which COM Port belongs to PH485Ux1P, you can use a terminal utility software like "HYPER TERMINAL" which is exist in the Utility Folder on Installation CD. After running "HYPER TERMINAL", select a COM port and type some characters to transmit them, now you can find device COM port by watching TX LED (Blue LED).

#### 12. RS-232/485/422 SERIAL PORT PIN CONFIGURATION

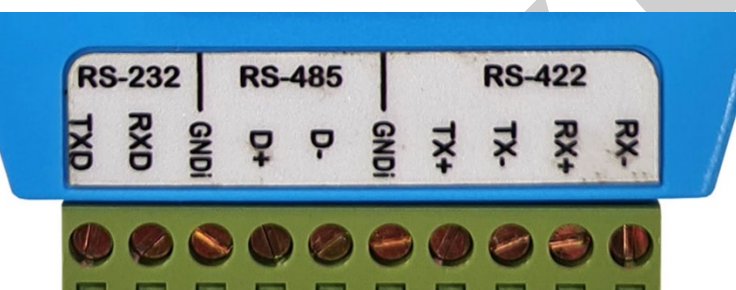

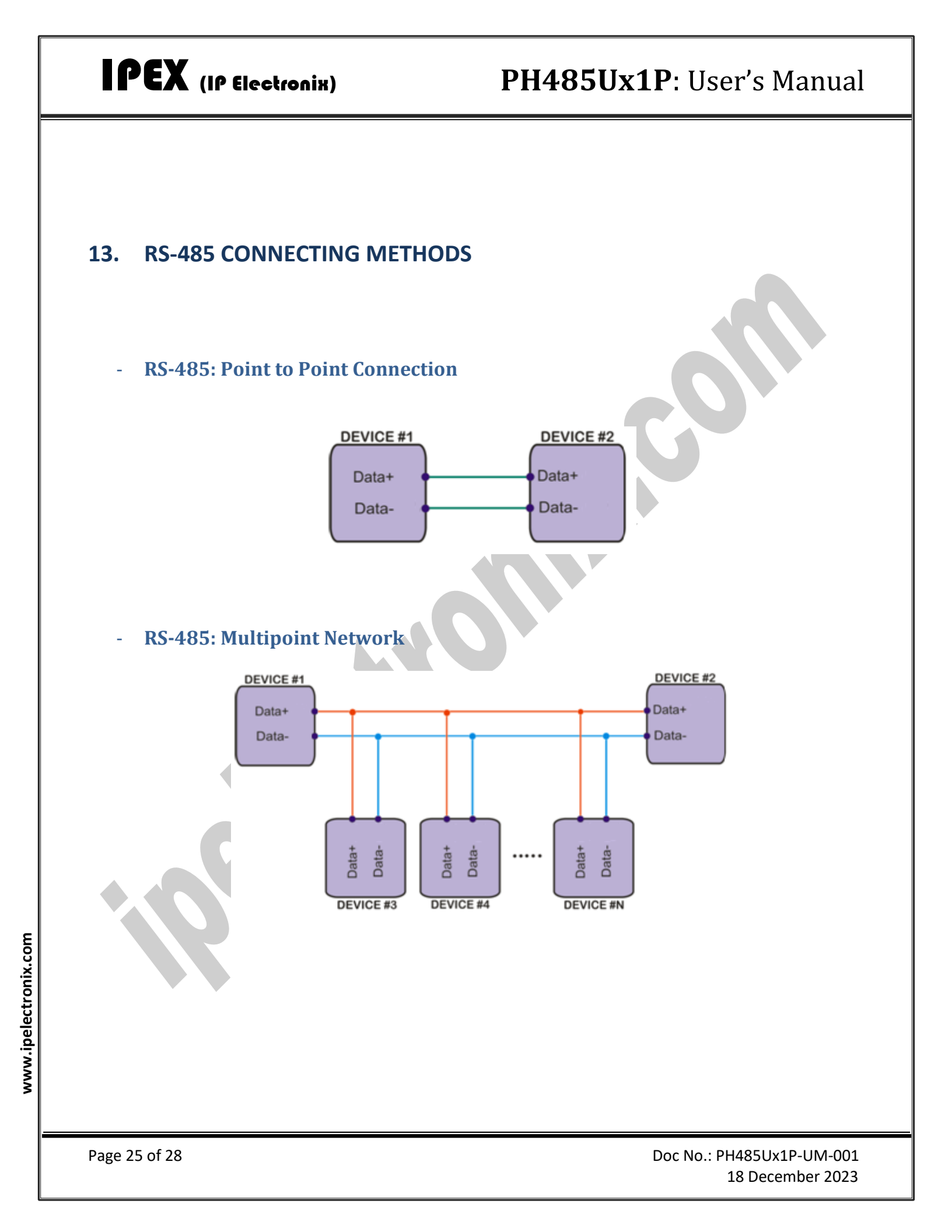

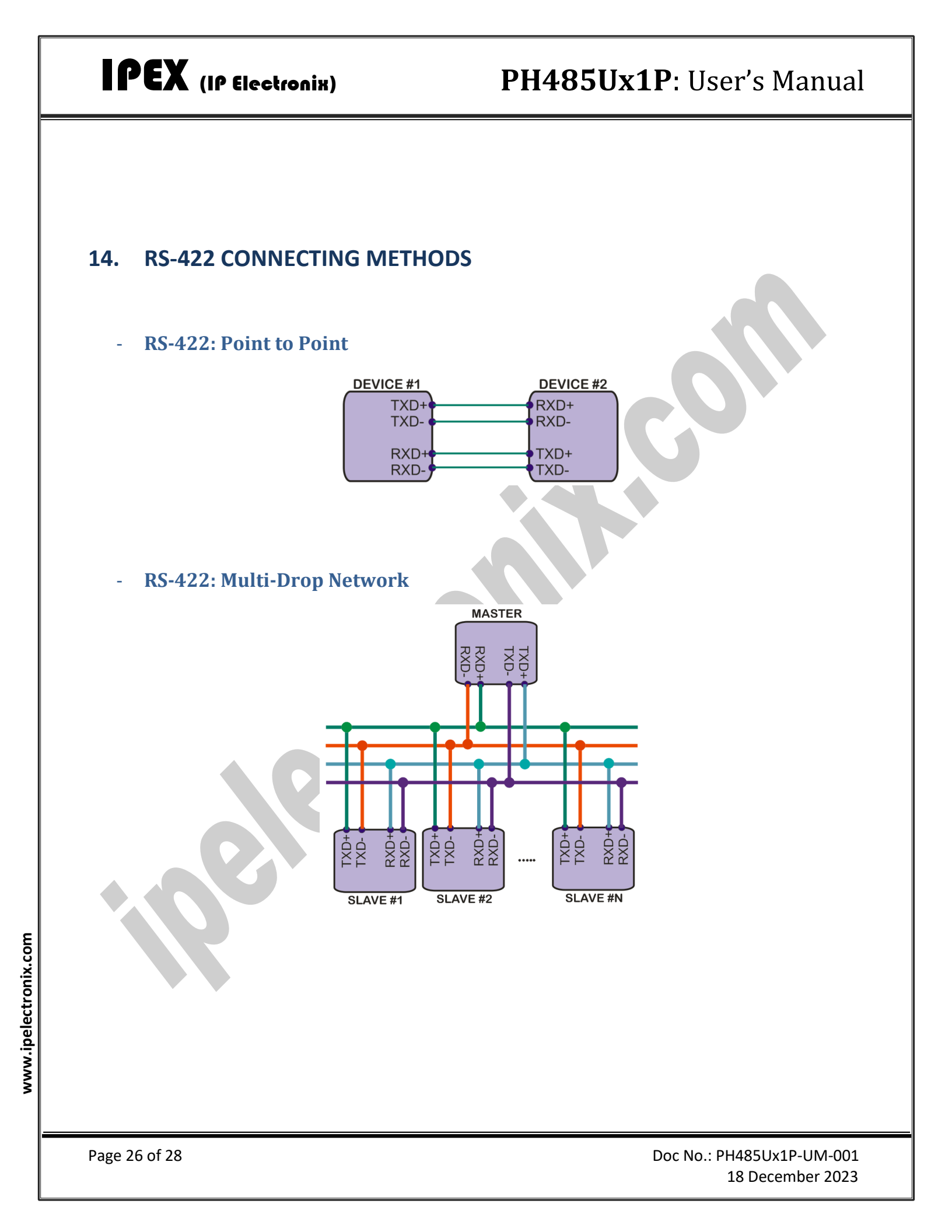

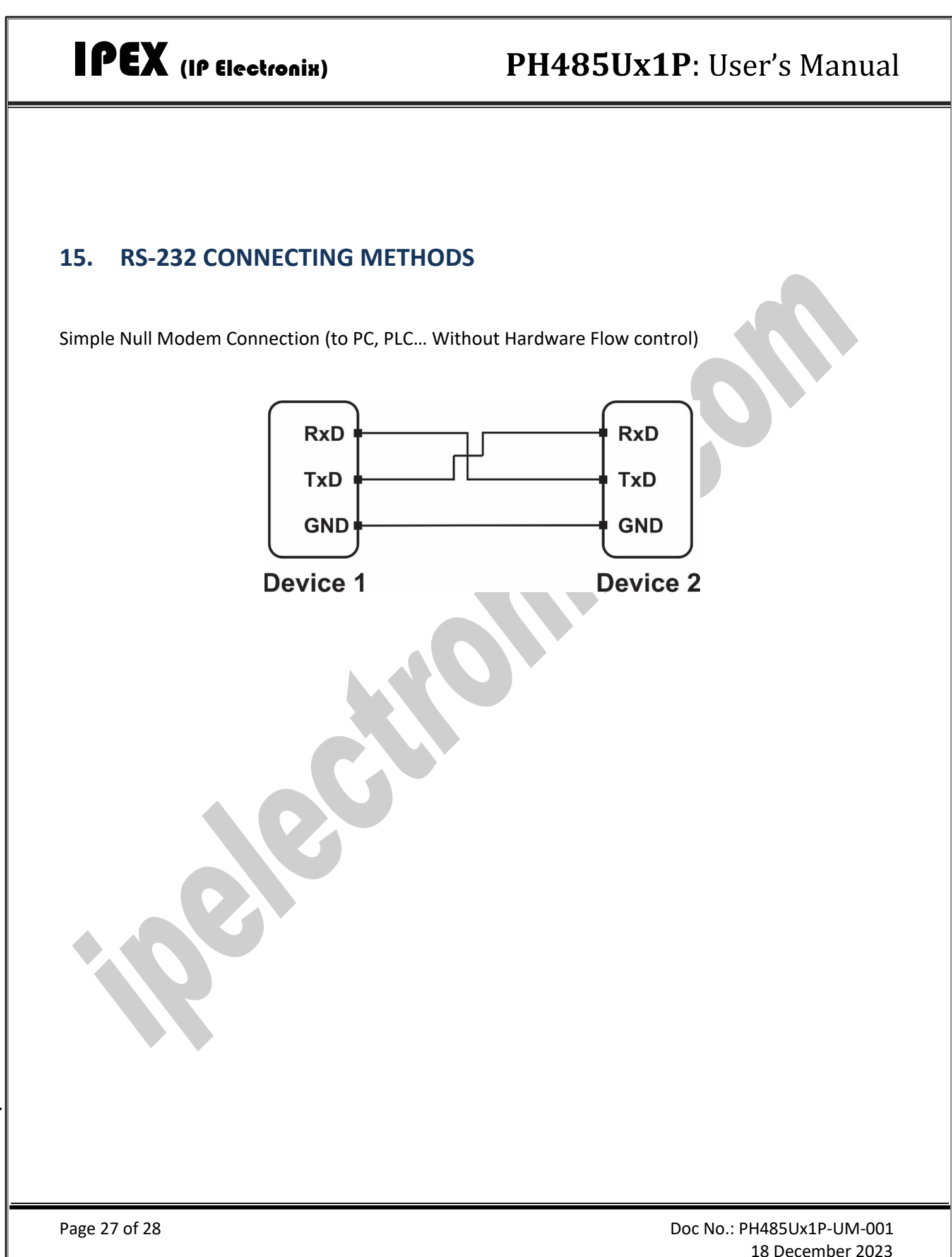

18 December 2023

#### **16. GUARANTEE**

All products manufactured by **IP Electronix** are under warranty regarding defective materials for a period of one year from the date of delivery to the original purchaser.

#### **17. TECHNICAL SUPPORT**

If you have any technical question or need any technical support, please contact us using this Email address: <a href="mailto:support@ipelectronix.com">support@ipelectronix.com</a>.